# 6. Subaru Select Monitor SODESOS

### A: OPERATION SOO6503A16

## 1. READ DIAGNOSTIC TROUBLE CODE

(DTC) S006503A1605

1) Prepare Subaru Select Monitor kit.

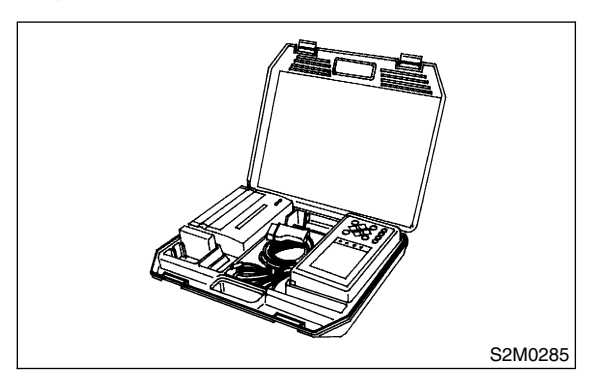

2) Connect diagnosis cable to Subaru Select Monitor.

3) Insert cartridge into Subaru Select Monitor. <Ref. to ABS-9, SPECIAL TOOLS, PREPARA-TION TOOL, General Description.>

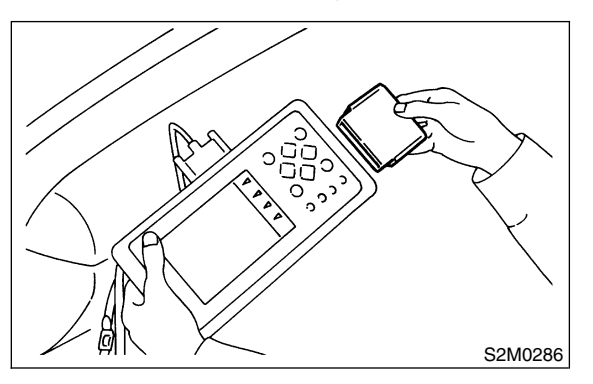

4) Connect Subaru Select Monitor to data link connector.

(1) Data link connector located in the lower portion of the instrument panel (on the driver's side).

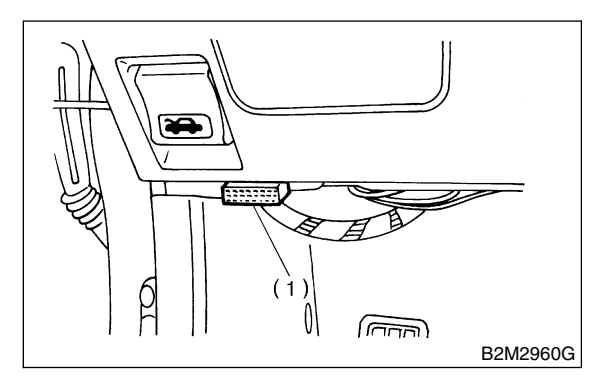

(1) Data link connector

(2) Connect diagnosis cable to data link connector.

5) Turn ignition switch to ON (engine OFF) and Subaru Select Monitor switch to ON.

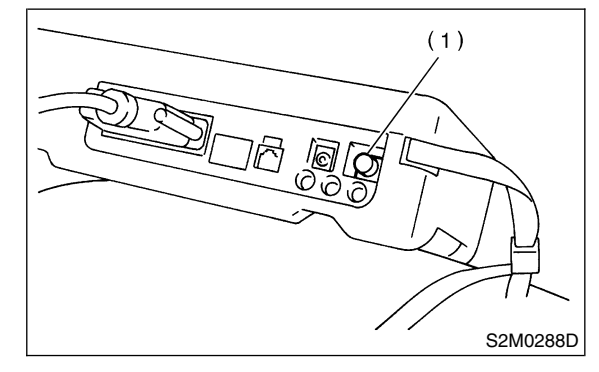

(1) Power switch

6) On the ≪Main Menu≫ display screen, select the {Each System Check} and press the [YES] key.
7) On the ≪System Selection Menu≫ display screen, select the {Brake Control System} and press the [YES] key.

8) Press the [YES] key after displayed the information of engine type.

9) On the ≪ABS Diagnosis≫ display screen, select the {Diagnostic Code(s) Display} and press the [YES] key.

10) On the ≪Diagnostic Code(s) Display≫ display screen, select the {Current Diagnostic Code(s)} or {History Diagnostic Code(s)} and press the [YES] key.

NOTE:

• For detailed operation procedure, refer to the SUBARU SELECT MONITOR OPERATION MANUAL.

• For details concerning diagnostic trouble codes (DTCs), refer to the LIST OF DIAGNOSTIC TROUBLE CODE (DTC). <Ref. to ABS-23, List of Diagnostic Trouble Code (DTC).>

#### 2. READ CURRENT DATA SOO6503A1602

- 1) On the ≪Main Menu≫ display screen, select the {Each System Check} and press the ≪YES≫ key.
- 2) On the ≪System Selection Menu≫ display screen, select the {Brake Control System} and press the ≪YES≫ key.

3) Press the  $\ll$ YES $\gg$  key after displayed the information of ABS type.

4) On the «Brake Control Diagnosis» display screen, select the {Current Data Display & Save} and press the «YES» key.

5) On the ≪Data Display Menu≫ display screen, select the {Data Display} and press the ≪YES≫ key.

6) Using the scroll key, move the display screen up or down until the desired data is shown.

• A list of the support data is shown in the following table.

| Display screen         | Contents to be monitored                                                                                               | Unit of measure |
|------------------------|----------------------------------------------------------------------------------------------------|-----------------|
| FR Wheel Speed         | Wheel speed detected by the Front Right ABS sensor is displayed                                                        | km/h or MPH     |
| FL Wheel Speed         | Wheel speed detected by the Front Left ABS sensor is displayed                                                         | km/h or MPH     |
| RR Wheel Speed         | Wheel speed detected by the Rear Right ABS sensor is displayed                                                         | km/h or MPH     |
| RL Wheel Speed         | Wheel speed detected by the Rear Left ABS sensor is displayed                                                          | km/h or MPH     |
| Stop Light Switch      | Stop light switch signal                                                                                               | ON or OFF       |
| Stop Light Switch      | Stop light switch monitor voltage is displayed.                                                                        | V               |
| G sensor output Signal | Refers to vehicle acceleration detecting by the analog G sensor.<br>It appears on the select monitor display in volts. | V               |
| Valve Relay Signal     | Valve Relay Signal                                                                                                    | ON or OFF       |
| Motor Relay Signal     | Motor Relay Signal                                                                                                    | ON or OFF       |
| ABS Signal to TCM      | ABS operation signal from ABS control module to TCM                                                                    | ON or OFF       |
| ABS Warning Lamp       | ON operation of the ABS warning light is displayed.                                                                    | ON or OFF       |
| Motor Relay Monitor    | Operating condition of the motor relay is displayed.                                                                   | High or Low     |
| Valve Relay Monitor    | Operating condition of the valve relay is displayed.                                                                   | ON or OFF       |
| CCM Signal             | ABS operation signal from ABS control module to TCM                                                                    | ON or OFF       |

NOTE:

For detailed operation procedure, refer to the SUBARU SELECT MONITOR OPERATION MANUAL.

### 3. CLEAR MEMORY MODE SOO6503A1603

1) On the ≪Main Menu≫ display screen, select the {2. Each System Check} and press the ≪YES≫ key.

2) On the ≪System Select Menu≫ display screen, select {Brake System} and press the ≪YES≫ key.

3) Press the  $\triangleleft$ YES $\gg$  key after displayed the information of engine type.

4) On the ≪Brake Control Diagnosis display screen, select the {Clear Memory} and press the ≪YES key.

5) When the "Done" and "turn ignition switch OFF" are shown on the display screen, turn the Subaru Select Monitor and ignition switch to OFF.

NOTE:

For detailed operation procedure, refer to the SUBARU SELECT MONITOR OPERATION MANUAL.